## <u>Οδηγίες βήμα-βήμα για την καταχώρηση του self-test των παιδιών</u>

Πληκτρολογούμε στην αναζήτηση self-testing.gov.gr

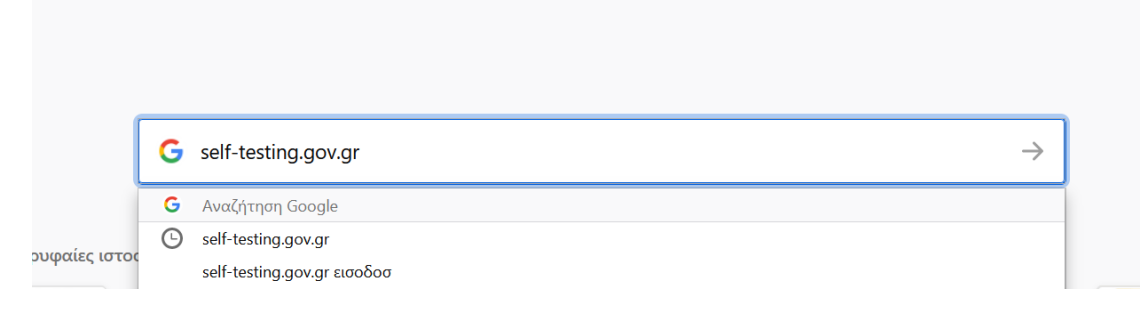

## Επιλέγουμε

https://self-testing.gov.gr 👻

## Δήλωση Αυτοδιαγνωστικών Τεστ COVID-19

Δήλωση αποτελέσματος self-test για COVID-19 | Δήλωση αποτελέσματος self-test ... στην πλατφόρμα self-testing.gov.gr με τους προσωπικούς του κωδικούς taxis, ... Έχετε επισκεφθεί αυτήν τη σελίδα 4 φορές. Τελευταία επίσκεψη: 9/5/2021

Επιλέγουμε την κατηγορία που μας ενδιαφέρει

## Στην περίπτωσή μας θα περιγράψουμε την επιλογή Σχολική κάρτα για COVID-19.

Πατάμε το link <u>εδώ (κλικ στον σύνδεσμο)</u> και μας εμφανίζει την σελίδα ταυτοποίησης όπου πατάμε Σύνδεση.

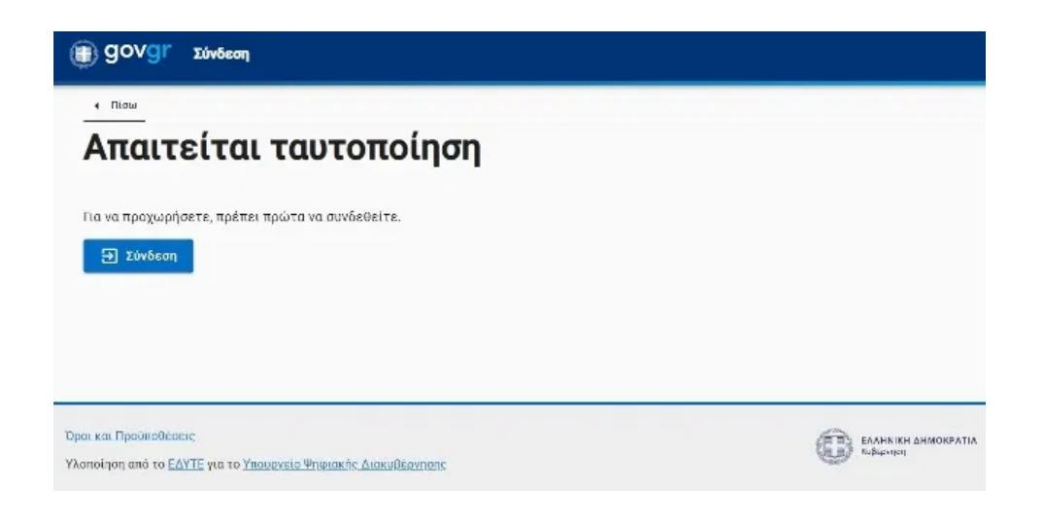

Πατώντας σύνδεση οδηγούμαστε στην επόμενη σελίδα

| Anti Internet<br>Companya Companya<br>Companya Companya |                           |                                        |
|---------------------------------------------------------|---------------------------|----------------------------------------|
| Επιλίξια ΓΓΓΙΣΔΑ                                        | Επιλέξεε Τρέπεζα Πειραιώς | Επιλέξτε Εθνική Τρόπεζα της<br>Ελλάδος |
| alpha Bank                                              | Eurobank                  | <u></u>                                |
| Emikč(ve Alpha Bank                                     | Emiliéte Eurobank         | Embélve Napapiyon Yeánela              |
|                                                         |                           |                                        |
| Επιλέζτε Τρίπεζα Ηπείρου                                |                           |                                        |

Επιλέγουμε το πρώτο εικονίδιο πάνω αριστερά ΓΓΠΣΔΔ χρησιμοποιώντας τους κωδικούς taxisnet.

Αν δεν έχουμε κωδικούς taxisnet υπάρχουν και επιλογές σύνδεσης μέσω τραπεζικού λογαριασμού.

Μας ανοίγει η σελίδα όπου βάζουμε τους κωδικούς taxisnet και πατάμε Σύνδεση.

|       | Αυθεντικοπο               | νίηση Χρήστη             |                |
|-------|---------------------------|--------------------------|----------------|
|       | Σύν                       | /δεση                    |                |
| Παρακ | αλώ εισάγετε τους κωδικού | ς σας στο TaxisNet για γ | να συνδεθείτε. |
|       | National                  |                          |                |
|       | -                         |                          |                |
|       | Κωδικος:                  |                          |                |
|       |                           |                          |                |
|       | Σΰ                        | νδεση                    |                |

Βάζουμε τα στοιχεία που ζητάει, του παιδιού και των γονιών και συνεχίζουμε.

| Ονομο<br>Το πεδίο είνο | а отохрештию |      |  |
|------------------------|--------------|------|--|
| Ethionur               |              |      |  |
| Ονομα Ποτρός           |              |      |  |
| Ονομα Μητρός           |              |      |  |
| Ημερομηνία Γέ          | ννησης       |      |  |
| Нубра                  | Milvat       | Trop |  |
| Lovigeon               |              |      |  |

Φτάνουμε στο σημείο που βάζουμε το AMKA του παιδιού, την ημερομηνία που έγινε το selftest και επιλέγουμε Θετικό ή Αρνητικό και πατάμε Συνέχεια.

| AMKA            |                  |      |   |
|-----------------|------------------|------|---|
| Ημερομηνία διεξ | αγωγής self-test |      |   |
| Ημέρα           | Μήνας            | Έτος |   |
| Αποτέλεσμα self | -test            |      |   |
|                 |                  |      | · |

Μας εμφανίζει μια προεπισκόπηση για να ελέγξουμε τα στοιχεία ότι είναι σωστά και πατάμε έκδοση.

| Σχολική κάρτο για COVID-19      |          |  |
|---------------------------------|----------|--|
| Προεπισκόπησι                   | η        |  |
| Προσωπικά στοιχεία              |          |  |
| Dvsus                           |          |  |
| Επώνυμα                         |          |  |
| Όνομα Πεπρός                    |          |  |
| Όνομαι Μητρός                   |          |  |
| Ημερομηνία Γέννησης             |          |  |
| Στοιχεία παιδιού                |          |  |
| 'Dvojat                         |          |  |
| Επώνυμο                         |          |  |
| Όνομα Πατρός                    |          |  |
| Όνομα Μητρός                    |          |  |
| Ημερομηνία Γέννησης             |          |  |
| Στοιχεία self-test              |          |  |
| AMKA                            |          |  |
| Ημερομηνία διεξαγωγής self-test |          |  |
| Tunoc seas                      | iaf sa   |  |
| Anoreikaopa self-test           | APNHTIKO |  |
|                                 |          |  |
| Excessed                        |          |  |

| (1) govgr and devices                                     |                                                  |                                                 |  |
|-----------------------------------------------------------|--------------------------------------------------|-------------------------------------------------|--|
| <b>Το έγγρα</b><br>Ο κωδικό<br><b>Q7U3N<del>fy</del>U</b> | ιφο εκδόθηκε<br>ς του εγγράφου<br>ΙσεντgZRg9ucVQ | αλήθεωσης<br>αλιθήζιδοο-γρέξηλευτο<br>Κατάσταση |  |
| Προσωπικά στοιχεία                                        |                                                  | Το άγηροφο ακδόθηκα                             |  |
| Сирия                                                     |                                                  | Πρότωση                                         |  |
| Enissipe                                                  |                                                  | 00//                                            |  |
| Cespo Retpóg                                              |                                                  |                                                 |  |
| Όνομο Ματρός                                              |                                                  | e for A                                         |  |
| Ημερομηνία Γέκκησης                                       |                                                  | Artzőryakora                                    |  |
| Στοιχεία παιδιού<br><sup>Όνομα</sup>                      |                                                  | ene,                                            |  |
| Επώνυμο                                                   |                                                  |                                                 |  |
| Όνομα Πατρός                                              |                                                  |                                                 |  |
| Output Mgtpdg                                             |                                                  |                                                 |  |
| Humpounder Chungene                                       |                                                  |                                                 |  |
| Στοιχεία self-test                                        |                                                  |                                                 |  |
| AMKA                                                      |                                                  |                                                 |  |
| Ημερομηνία διεξογωγής self-rost                           |                                                  |                                                 |  |
| Τύπος τκετ                                                | Se?wa                                            |                                                 |  |
| AnomiAuopa self-test                                      | APNHTIKU                                         |                                                 |  |

ΠΡΟΣΟΧΗ : Την δήλωση στην πλατφόρμα την κάνουμε είτε πρόκειται να εκτυπώσουμε, είτε όχι.

Αν έχουμε τη δυνατότητα εκτυπώνουμε την κάρτα μαθητή. Εναλλακτικά αντιγράφουμε την κάρτα, συμπληρώνοντας και τον κωδικό που φαίνεται στο πάνω αριστερό τμήμα.

Υπάρχει βεβαίως και η δυνατότητα να αποθηκεύσετε την κάρτα μαθητή και να την στείλετε στο email του Νηπιαγωγείου. <u>mail@nip-malam.fok.sch.gr</u>.

Μπορείτε πάντα να ενημερώνεστε μπαίνοντας στην ιστοσελίδα του Νηπιαγωγείου, την οποία βρίσκετε στη διεύθυνση <u>https://nip-malam.fok.sch.gr/</u>

Ή απλά πληκτρολογώντας στην αναζήτηση google Νηπιαγωγείο Μαλαμάτων.

| Google | Νηπιαγωγείο Μαλαμάτων                                                                                                    |          |           |            |        | × 🔳           | ٩         |          |
|--------|----------------------------------------------------------------------------------------------------|----------|-----------|------------|--------|---------------|-----------|----------|
|        | Ο Όλα                                                                                                    | ) Χάρτες | 🚡 Εικόνες | 🗉 Ειδήσεις | Βίντεο | : Περισσότερα | Ρυθμίσεις | Εργαλεία |
|        | Περίπου 1.570 αποτελέσματα (0,57 δευτερόλεπτα)                                                                                                    |          |           |            |        |               |           |          |
|        | Νηπιαγωγείο Μαλαμάτων – Διεύθυνση Πρωτοβάθμιας<br>Εγγραφές Σχ. Έτους 2021-2022 · 1 Μάρτιος 2021 Για τους γονείς. Εγγραφές Σχ. Έτους<br>2021-2022 Νηπιαγωγείου Μαλαμάτων. Read More<br>Έχετε επισκεφθεί αυτήν τη σελίδα 2 φορές. Τελευταία επίσκεψη: 9/5/2021 |          |           |            |        |               |           |          |